# TREKKER-X2

# MANUAL DE ISTRUZIONI

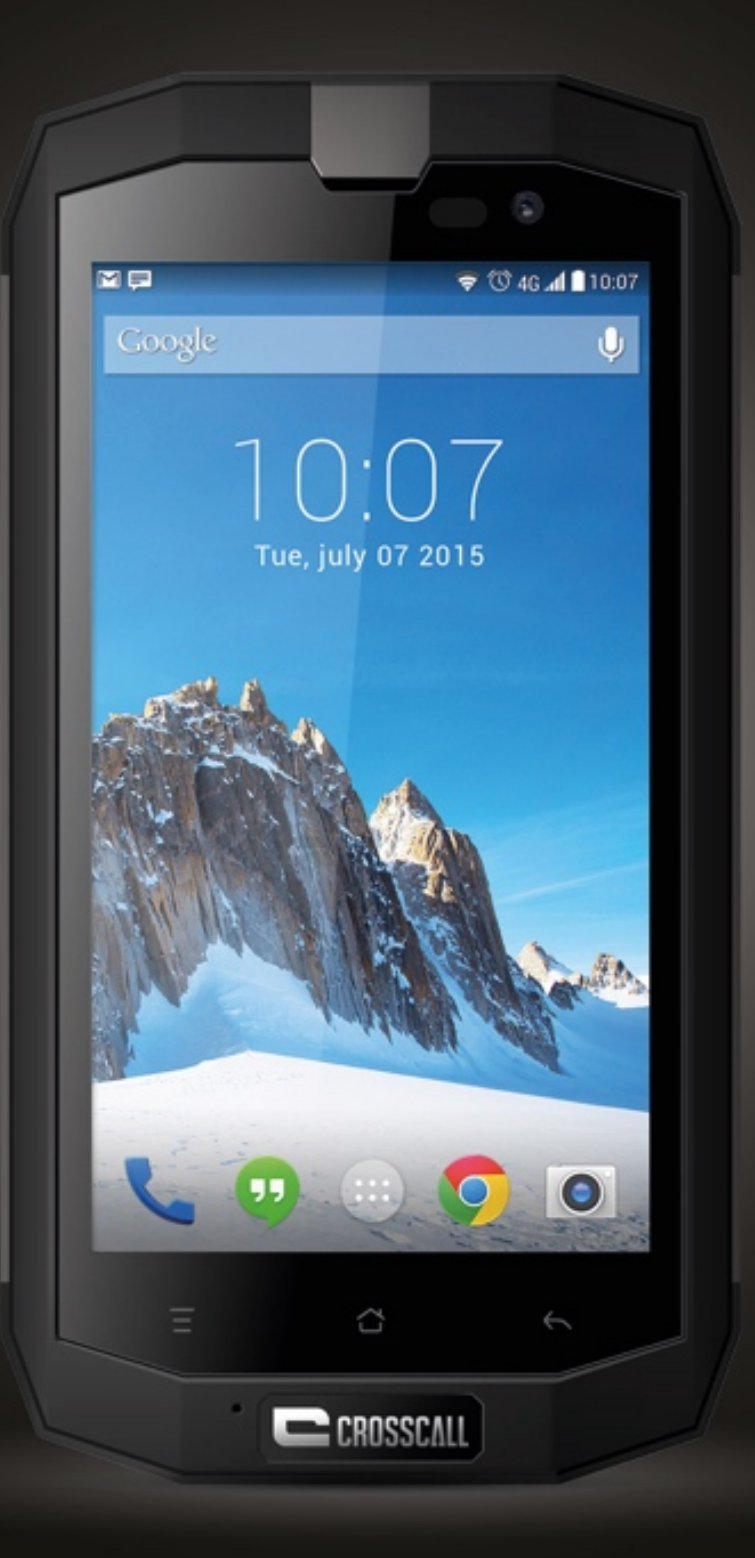

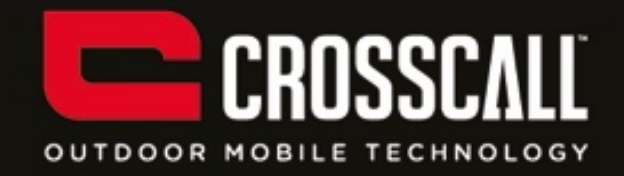

#### Grazie per aver acquistato questo telefono cellulare.

Prima di utilizzare il dispositivo, leggere tutte le precauzioni di sicurezza e il presente manuale per garantire un uso corretto e sicuro.

Contenuto, immagini e schermate utilizzati nel presente manuale potrebbero apparire diversi da quelli del prodotto effettivo.

La riproduzione, la distribuzione, la traduzione e la trasmissione del presente manuale sono vietate in qualsiasi forma o mezzo, elettronico o meccanico, comprese fotocopiatura, registrazione o archiviazione in qualsiasi sistema di archiviazione e di recupero informazioni, senza il previo consenso scritto.

Copyright © 2015 Tutti i diritti riservati

2

# Indice

| Leggere prima di procedere                        | 6  |
|---------------------------------------------------|----|
| Precauzioni di sicurezza                          | 6  |
| Sicurezza delle informazioni personali e dei dati | 9  |
| Informazioni SAR                                  | 10 |
| Conformità                                        | 11 |

| Guida introduttiva               | 12 |
|----------------------------------|----|
| Panoramica delle funzioni chiave | 12 |
| Inserire Ia SIM/USIM card        | 13 |
| Inserire la scheda SD            | 14 |
| Installare la batteria           | 14 |
| Rimuovere la batteria            | 15 |
| Caricare la batteria             | 15 |
| Prestazioni della batteria       | 16 |

| Operazioni di base               |  |
|----------------------------------|--|
| Accendere e spegnere il telefono |  |
| Desktop manager                  |  |
| Effettuare una chiamata          |  |

| Contattare gli altri |    |
|----------------------|----|
| Telefono             | 21 |
| Contatti             | 21 |
| Messaggistica        |    |
| E-mail               | 24 |
| Gmail                | 25 |

| Navigare in Internet |  |
|----------------------|--|
| Марре                |  |
| Connettersi          |  |
| Wi-Fi                |  |
| Bluetooth            |  |
| Browser              |  |

| Svago                            |  |
|----------------------------------|--|
| Scattare foto e registrare video |  |
| Registrare un video              |  |
| Utilizzare la Galleria           |  |
| Riprodurre la musica             |  |
| Ascoltare la radio FM            |  |

| Utilizzare altre applicazioni |  |
|-------------------------------|--|
|-------------------------------|--|

| Calcolatrice        | 36 |
|---------------------|----|
| Calendario          | 36 |
| Orologio            | 37 |
| NFC                 | 39 |
| OTG                 | 39 |
| Registratore vocale | 39 |

| Ge | estire il telefono cellulare | . 41 |
|----|------------------------------|------|
|    | WIRELESS E RETI              | . 41 |
|    | DISPOSITIVI                  | . 41 |
|    | PERSONALE                    | . 43 |
|    | ACCOUNT                      | . 45 |
|    | SISTEMA                      | . 45 |

# Leggere prima di procedere

# Precauzioni di sicurezza

Leggere attentamente le precauzioni di sicurezza per garantire un uso corretto del telefono cellulare.

- Non sbattere, lanciare o perforare il telefono cellulare. Evitarne la caduta, lo schiacciamento e la flessione.
- Non utilizzare in ambienti umidi quali il bagno. Non immergere né bagnare il telefono cellulare.
- Non accendere il telefono cellulare dove ne è vietato l'uso o quando potrebbe causare interferenze o pericolo.
- 4. Non utilizzare il telefono cellulare mentre si è alla guida.
- Negli ospedali e nelle strutture sanitarie, seguire le regole e le normative specifiche. Spegnere il telefono cellulare in prossimità di apparecchi medici.
- Spegnere il telefono cellulare quando si è in aereo. Il telefono potrebbe causare interferenze nei dispositivi di controllo dell'aereo.
- Spegnere il telefono cellulare in prossimità di dispositivi elettronici ad alta precisione. Il telefono potrebbe influire sulle prestazioni di tali dispositivi.
- Non tentare di smontare il telefono cellulare o gli accessori. Gli interventi di riparazione e assistenza devono essere eseguiti esclusivamente da personale qualificato.
- 9. Non posizionare il telefono cellulare o gli accessori in contenitori con forti

campi elettromagnetici.

- 10. Non posizionare il telefono cellulare in prossimità di supporti magnetici di memoria. Le radiazioni emesse dal telefono potrebbero causare l'eliminazione delle informazioni archiviate.
- 11. Non esporre il telefono cellulare in luoghi con alte temperature e non utilizzarlo in luoghi con presenza di gas infiammabili, come i distributori di benzina.
- 12. Tenere il telefono cellulare e gli accessori fuori dalla portata dei bambini. Non permettere l'uso del telefono cellulare ai bambini senza supervisione.
- 13. Utilizzare solo batterie e caricabatterie approvati per evitare il rischio di esplosione.
- 14. Attenersi alle leggi e alle normative in materia di utilizzo dei dispositivi wireless. Rispettare i diritti e la privacy degli altri durante l'uso del dispositivo wireless.
- 15. Seguire le istruzioni pertinenti contenute nel presente manuale quando si utilizza il cavo USB. In caso contrario, il telefono cellulare o il PC potrebbe venire danneggiato.
- 16. Il presente manuale è fornito solo a titolo di riferimento. Fare sempre riferimento all'oggetto materiale quale standard.
- 17. Per evitare interferenze, tenere il dispositivo ad almeno 15 cm di distanza dai pacemaker.
- 18. Per ridurre il rischio di interferenza con i pacemaker, tenere il dispositivo sul lato opposto rispetto all'impianto.

19.L'uso prolungato del lettore audio del cellulare al volume massimo può causare danni all'udito.

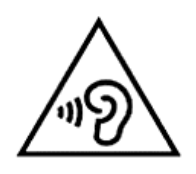

# Sicurezza delle informazioni personali e dei dati

L'uso di alcune funzioni o applicazioni di terzi sul dispositivo potrebbe comportare la divulgazione a terzi dei dati e delle informazioni personali. Per favorire la protezione delle informazioni personali e riservate, si consiglia l'adozione di alcune misure di sicurezza.

- Posare il dispositivo in luoghi sicuri per impedirne l'uso non autorizzato.
- Impostare il blocco dello schermo e definire una password o una sequenza di sblocco per sbloccarlo.
- Effettuare periodicamente un backup delle informazioni personali archiviate sulla SIM/USIM card, sulla memory card o nella memoria del dispositivo.
   Se si passa a un altro dispositivo, assicurarsi di spostare o eliminare tutte le informazioni personali dal dispositivo precedente.
- In caso di sospetta presenza di virus nei messaggi o nelle e-mail in arrivo da sconosciuti, è possibile eliminare tali messaggi senza aprirli.
- Se si usa il dispositivo per navigare in Internet, evitare siti che potrebbero costituire un rischio per la sicurezza per non incorrere nel furto delle informazioni personali.
- Se si utilizzano servizi quali il tethering tramite connessione Wi-Fi o il Bluetooth, impostare una password per entrambi per impedire accessi non autorizzati. Spegnere tali servizi quando non utilizzati.
- Installare o aggiornare un software di sicurezza ed effettuare scansioni regolari per il rilevamento virus.
- Assicurarsi che le applicazioni di terze parti provengano da fonti legittime.

Le applicazioni di terze parti scaricate dovrebbero essere sottoposte alla scansione per il rilevamento di eventuali virus.

- Installare software di sicurezza o patch rilasciati da fornitori di applicazioni di terze parti.
- Alcune applicazioni richiedono e trasmettono le informazioni relative alla posizione. Pertanto, eventuali terze parti potrebbero essere in grado di condividere tali informazioni.
- Il dispositivo è in grado di fornire informazioni di diagnostica e rilevamento a fornitori di applicazioni di terze parti. Tali informazioni vengono utilizzate dai fornitori di terze parti per migliorare servizi e prodotti.

# Informazioni SAR

In fase di collaudo, il tasso di assorbimento specifico (SAR) massimo registrato per questo modello è stato:

| SAR testa | 0,676 W/kg |
|-----------|------------|
| SAR corpo | 0,458 W/kg |

# Conformità

Questo dispositivo è conforme alle raccomandazioni fondamentali e ad altri requisiti del caso contenuti nella direttiva 1999/5/CE. Il testo integrale della dichiarazione di conformità del telefono è disponibile sul sito: www.crosscall.com

**CE** 0700

# Guida introduttiva

Tutte le immagini utilizzate in questa guida sono fornite solo a titolo di riferimento. Le caratteristiche effettive del display del telefono potrebbero differire da quelle qui descritte a seconda della versione del software installata.

Panoramica delle funzioni chiave

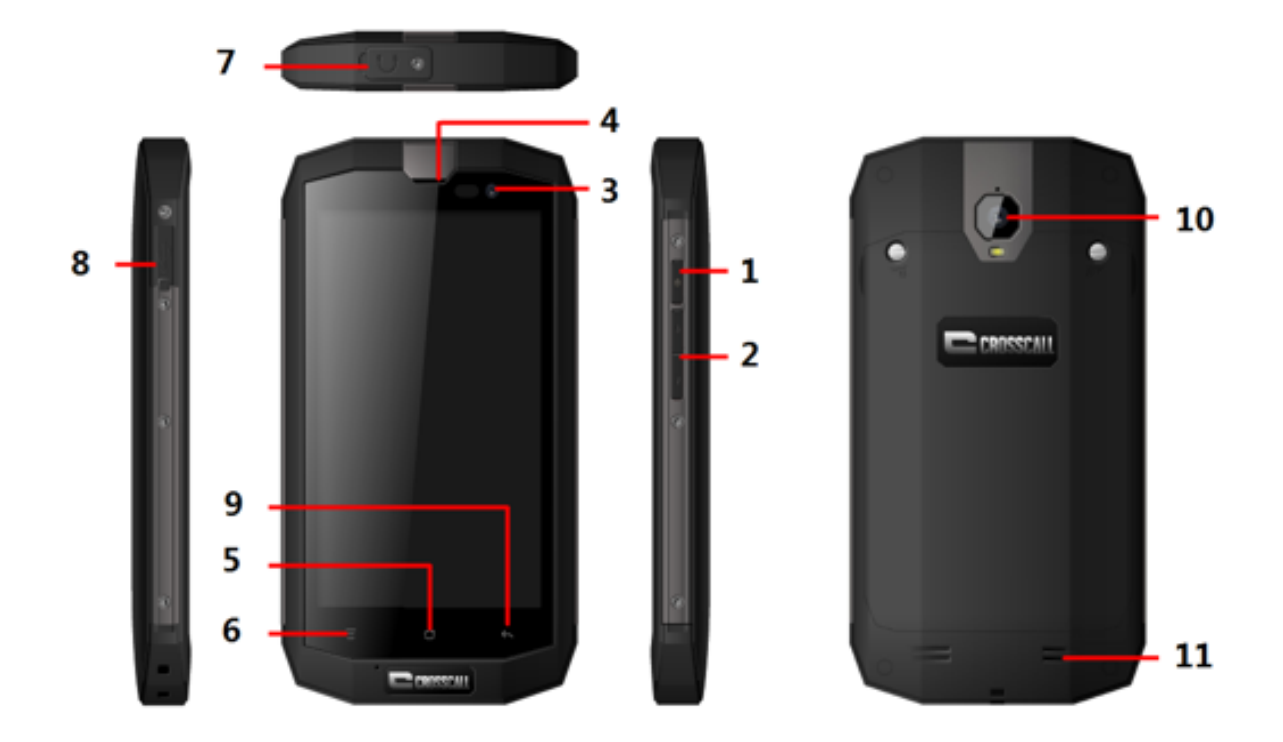

|   | Nome                   | Funzione                                                                                          |
|---|------------------------|---------------------------------------------------------------------------------------------------|
| 1 | Tasto di<br>accensione | Premere per accendere o spegnere il telefono                                                      |
| 2 | Tasti volume           | Premere per regolare il volume e attivare la<br>modalità Silenzioso in caso di chiamata in arrivo |

| 3  | Fotocamera<br>anteriore     | Consente di acquisire immagini dalla fotocamera<br>anteriore  |
|----|-----------------------------|---------------------------------------------------------------|
| 4  | Auricolare                  | Consente di ascoltare le conversazioni telefoniche            |
| 5  | Tasto Home                  | Premere per tornare alla schermata Home                       |
| 6  | Tasto Menu                  | Premere per visualizzare il menu principale                   |
| 7  | Jack auricolari             | Consente di inserire gli auricolari                           |
| 8  | Porta<br>USB/caricabatterie | Consente la connessione della linea USB                       |
| 9  | Tasto Indietro              | Consente di tornare al menu precedente                        |
| 10 | Fotocamera<br>posteriore    | Consente di acquisire immagini dalla fotocamera<br>posteriore |
| 11 | Altoparlante                | Voce amplificata                                              |

# Inserire la Micro SIM card

Il telefono, per funzionare, deve essere provvisto di card di un operatore telefonico. Tale card contiene tutte le informazioni sulla sottoscrizione del titolare.

Inserire la Micro SIM card con i contatti metallici rivolti verso il basso e l'angolo tagliato allineato a quello della slot.

Note:

- Se non è installata alcuna card, sullo schermo verrà visualizzato il messaggio "Nessuna card". Se si verificano errori nell'inserimento o la card è danneggiata, una volta acceso il telefono, sullo schermo verrà visualizzato il messaggio "Nessun servizio".
- Se la card è bloccata, occorrerà inserire il codice PIN prima di poter iniziare a utilizzare il telefono. In caso di necessità, contattare il proprio operatore telefonico.
- Durante l'inserimento della card, tenerla al riparo da possibili danni causati da cariche statiche, graffi e piegamenti e tenerla fuori dalla portata dei bambini.

#### Inserire la scheda Micro SD

Inserire la scheda Micro SD con i contatti metallici rivolti verso il basso e l'angolo tagliato allineato a quello della slot.

# Installare la batteria

Per utilizzare il telefono, occorre installare e caricare la batteria. Inserire il rilievo sulla parte superiore della batteria nella base del telefono, assicurarsi che sia a contatto con la parte metallica del telefono, quindi inserire la batteria premendo finché non scatta in posizione.

#### Nota:

Il telefono è progettato per essere utilizzato esclusivamente con batterie e caricabatterie originali. L'uso di batterie o caricabatterie diverse può causare danni al telefono nonché la decadenza della garanzia.

#### Rimuovere la batteria

Assicurarsi che il telefono sia spento per evitare la perdita di informazioni importanti.

Tenere la parte inferiore della batteria e rimuovere la batteria dal telefono.

#### Caricare la batteria

Le batterie nuove vengono consegnate parzialmente cariche. Prima di utilizzare il telefono, occorre caricare la batteria. Certe batterie raggiungono il massimo delle prestazioni dopo alcuni cicli completi di caricamento/scaricamento.

- 1. Collegare il cavo dati e caricabatterie, quindi inserire un'estremità nella porta dati del telefono.
- Inserire l'altra estremità del caricabatterie nella presa elettrica (100~240 V CA).
- Quando il telefono indica che la batteria è completamente carica, rimuovere il caricabatterie.

15

#### Note:

- 1. Prima di collegare il caricabatterie, assicurarsi che la batteria sia installata nel telefono.
- 2. La batteria può scaricarsi anche a telefono spento. Se la batteria viene lasciata scarica per molto tempo, è possibile che le informazioni memorizzate nel telefono vadano perse. Per questo, anche se il telefono non viene utilizzato per molto tempo, è consigliabile caricare di tanto in tanto la batteria per evitare che si esaurisca completamente.
- 3. A basse tensioni, il tempo di ricarica sarà superiore.
- 4. Se il telefono è in uso, il tempo di ricarica sarà superiore.
- 5. La normale temperatura di carica è tra  $0^{\circ}$ C e  $40^{\circ}$ C.

# Prestazioni della batteria

|                     | 4.050 mAh (batteria standard) |
|---------------------|-------------------------------|
| Durata in standby*  | 600 ore                       |
| Durata in chiamata* | 37 ore                        |

- Il tempo di standby del telefono può essere influenzato da diversi fattori, come, ad esempio, le condizioni della rete locale, le impostazioni del telefono, la frequenza di utilizzo, i servizi dati in uso, ecc.
- Inoltre, le prestazioni della batteria sono influenzate dalla temperatura e dallo stato di carica.

# Operazioni di base

# Accendere e spegnere il telefono

Accendere il telefono: Per accendere il telefono, tenere premuto il tasto di accensione per più di 3 secondi.

Spegnere il telefono: Tenere premuto il tasto di accensione fino alla comparsa del menu Opzioni, quindi selezionare "Spegni". Se il telefono è spento, non sarà possibile ricevere o effettuare chiamate né eseguire altre operazioni.

#### Desktop manager

#### **Bloccare lo schermo**

Il blocco dello schermo consente di evitare azioni involontarie sul touch screen quando il telefono non è in uso. Quando il telefono non viene utilizzato per un periodo definito, lo schermo si blocca automaticamente se la funzione di blocco schermo è stata impostata in Impostazioni→ Sicurezza.

#### Sbloccare lo schermo

È possibile sbloccare lo schermo in base alle impostazioni scelte.

Per impostazione predefinita,dopo averlo abilitato premendo il tasto di accensione, lo schermo può essere sbloccato trascinando il lucchetto a destra.

#### Aggiungere un'icona

Tenere premuta l'icona scelta dal menu principale e trascinarla sul desktop. Portarla nella posizione prescelta, quindi rilasciarla.

#### Eliminare un'icona

Tenere premuta l'icona da rimuovere dal desktop. Apparirà un'icona "×Rimuovi". A questo punto, trascinare l'icona su "×Rimuovi", quindi rilasciarla.

#### Barra di stato

Una barra di stato nella parte superiore dello schermo mostra le informazioni sullo stato del telefono e le notifiche.

#### **Cambiare lo sfondo**

Premere a lungo lo spazio dello sfondo. Viene visualizzato il seguente menu: Galleria/Sfondi live/Sfondi

#### Pannello delle notifiche

È possibile aprire le notifiche, come quelle dei messaggi non letti o delle chiamate perse, dal pannello delle notifiche.

Aprire il pannello:

tenere premuta la barra di stato con il dito e trascinarla verso il basso.

# Accedere alle applicazioni e ai widget

Per accedere all'elenco delle applicazioni, nella schermata Home toccare ....

Dall'elenco delle applicazioni, è possibile:

- Toccare un'icona per aprire un'applicazione.
- Toccare la scheda WIDGET per passare al relativo elenco.

# Gestire le cartelle della schermata Home

- Creare una cartella: trascinare l'icona di un'applicazione su quella di un'altra per creare una nuova cartella contenente entrambe le icone.
- Rinominare una cartella: toccare una cartella nella schermata Home, quindi toccare il campo del nome cartella sottostante.
- Eliminare una cartella: Dalla schermata Home, tenere premuta una cartella e quindi trascinarla nel cestino.

# Effettuare una chiamata

Fare clic sullo schermo inattivo o nella schermata del menu principale per accedere all'interfaccia di chiamata, inserire il numero di telefono e fare clic su per effettuare una chiamata.Fare clic sul pulsante Fine o premere il tasto di accensione per terminare la chiamata. In caso di errore, è possibile fare clic su per cancellare l'ultimo numero o tenerlo premuto per cancellare tutti i numeri prima del cursore.

#### Schermo Wet Touch

il nostro touch screen supporta la funzione Wet Touch, ovvero funziona anche con le dita bagnate. Ciò non vuol dire, tuttavia, che può funzionare sott'acqua.

# Contattare gli altri

# Telefono

Inserire il numero di telefono, fare clic su S per chiamare, fare clic su s per cancellare l'ultimo numero o tenerlo premuto per cancellare tutti i numeri prima del cursore.

# Contatti

Tutti i contatti vengono mostrati in ordine alfabetico in un elenco che è possibile scorrere.

Fare clic sul tasto Menu. Viene visualizzato il sottomenu: Contatti da visualizzare/Importa/Esporta/Account/Copia/Stato memoria/Operazione batch/Impostazioni.

# Aggiungere un contatto

Fare clic su<sup>a</sup>, per aggiungere un nuovo contatto nel telefono o nella card.

# Cercare un contatto

- 1. Fare clic su <.
- Inserire le prime lettere del nome del contatto per visualizzare tutti i contatti che iniziano con tali lettere.

#### Aggiungere un contatto ai Preferiti

Toccare un contatto e quindi toccare la stella a destra del nome. La stella diventa bianca.

#### Modificare un contatto

È possibile cambiare le informazioni di un contatto salvato in qualsiasi momento.

- 1. Nell'elenco dei contatti toccare il contatto da modificare e quindi toccare
- Toccare la categoria delle informazioni che si desidera modificare: nome, numero di telefono, indirizzo e-mail o qualsiasi altra informazione precedentemente salvata.
- Apportare le modifiche desiderate e quindi toccare "FINE". Per annullare le modifiche, toccare "ANNULLA".

#### Utilizzare una scheda microSD per il backup dei contatti

- 1. Nell'elenco dei contatti toccare il tasto Menu.
- 2. Toccare "Importa/Esporta" nel menu visualizzato per selezionare l'opzione desiderata.

- 3. Selezionare Esporta nella scheda SD.
- 4. Toccare OK per esportare le informazioni dei contatti del telefono sulla scheda microSD installata.

È possibile inoltre copiare sul PC i file .vfc archiviati nella scheda microSD. I file sono salvati nella cartella della scheda microSD.

# Gestire i gruppi

# Creare un gruppo

- 1. Nella lista dei contatti toccare 🛸.
- 2. Toccare 🚔 nel menu visualizzato.
- 3. Inserire il nome e la nota da assegnare al gruppo.
- 4. Fare clic su "FINE".

# Messaggistica

L'applicazione Messaggistica consente di scambiare messaggi di testo (SMS) e messaggi multimediali (MMS) con chiunque utilizzi un telefono che supporti la tecnologia SMS e/o MMS.

# Creare un messaggio

Fare clic su CREA MESSAGGIO per creare un messaggio. Inserire il numero

di telefono del destinatario e modificare il contenuto.

- 1. Per il numero di telefono:
  - È possibile fare clic sul tastierino per inserire direttamente il numero.
  - È possibile selezionare il numero dai contatti.
  - È possibile scegliere più numeri a cui mandare il messaggio.

Note:

Se la composizione del messaggio viene interrotta dall'arrivo di una chiamata, dalla sveglia, dallo spegnimento del telefono, il testo inserito verrà temporaneamente salvato.

- Fare clic su "Digita messaggio" per modificare il messaggio. Fare clic su
   quindi inviare foto, video o audio come desiderato.
- 3. Quando si è pronti a inviare il messaggio, fare clic su "
  .

# Aprire e visualizzare messaggi multimediali

- 1. Nell'elenco dei messaggi toccare la conversazione che si desidera visualizzare.
- 2. Toccare il messaggio multimediale per visualizzarlo.

# E-mail

Con questo telefono cellulare anche le e-mail sono a portata di mano. Con

l'applicazione E-mail è possibile utilizzare l'account di alcuni dei più noti servizi di posta elettronica direttamente sul proprio telefono.

#### Aggiungere un account di posta elettronica

Quando si usa l'applicazione E-mail per la prima volta, occorre configurare un account. Ciò può essere fatto seguendo la procedura guidata. Sono supportati alcuni dei più noti sistemi di posta elettronica. È possibile utilizzare lo stesso servizio e-mail utilizzato sul proprio PC o selezionarne uno diverso.

- 1. Toccare E-mail dal menu principale.
- 2. Inserire il nome e la password per l'account, quindi toccare Avanti.
- 3. Una volta terminata l'impostazione, toccare Avanti.

#### Visualizzare un messaggio e-mail

Nella schermata degli account toccare l'account che si desidera utilizzare.

# Gmail

È possibile accedere e utilizzare Gmail per leggere e scrivere e-mail dal proprio account su qualsiasi dispositivo mobile o browser. Gmail non è, tuttavia, solo un servizio di posta elettronica. Con il proprio nome e la propria password, è possibile accedere alle app e ai servizi Google. Per lanciare Gmail, toccare l'icona Gmail <sup>™</sup> nella schermata Home o nella schermata Tutte le app.

Il telefono può caricare la mailbox predefinita.

#### Leggere un messaggio e-mail

Toccare un messaggio per leggerlo. I messaggi da leggere sono in grassetto.

# Organizzare i messaggi e-mail

Selezionare la casella accanto al messaggio per selezionarlo. Quindi utilizzare le icone e il menu in fondo allo schermo per gestire i messaggi selezionati.

# Modificare le impostazioni.

Toccare il tasto Menu per cambiare le preferenze, accedere alle impostazioni o visualizzare la Guida.

Da qualsiasi posizione all'interno di Gmail, per tornare alla Posta in arrivo, basta toccare annell'angolo in alto a sinistra.

# **Navigare in Internet**

# Марре

L'applicazione Mappe consente di trovare la posizione attuale, vedere le condizioni del traffico in tempo reale (a seconda della disponibilità nell'area interessata) e ottenere indicazioni dettagliate per raggiungere una destinazione. È possibile visualizzare le immagini del satellite, le mappe del traffico o altri tipi di mappe della posizione attuale o di altri luoghi.

# Abilitare il servizio di localizzazione

Per trovare la propria posizione o cercare luoghi d'interesse, prima di utilizzare l'applicazione Mappe, abilitare il servizio di localizzazione.

- 1. Toccare "Impostazioni" dal menu principale.
- 2. Toccare accesso Localizzazione.
- Selezionare la modalità Localizzazione: Alta precisione (utilizza GPS, Wi-Fi e reti mobili per determinare la posizione), Risparmio energetico (utilizza Wi-Fi e reti mobili per determinare la posizione), Solo dispositivo(utilizza il GPS per determinare la posizione).

# Cercare luoghi d'interesse

1. Sulla mappa toccare  $\$ .

- Inserire le parole chiave del caso nella casella di ricerca e quindi toccare l'icona di ricerca.
- 3. Verranno visualizzati i risultati della ricerca. Toccare il luogo che interessa. L'applicazione Mappe ne mostrerà la posizione sulla mappa.

# Ottenere indicazioni

- 1. Nel momento in cui si visualizza una mappa, toccare M.
- 2. Inserire il punto di partenza nella prima casella di testo e la destinazione nella seconda.
- Toccare l'icona relativa alle indicazioni in macchina, con i mezzi pubblici o a piedi.
- Toccare OTTIENI INDICAZIONI. Le indicazioni vengono visualizzate in un elenco.
- 5. Toccare un'indicazione nell'elenco per visualizzarla sulla mappa.

# Connettersi

# Reti mobili

Il telefono cellulare si configurerà automaticamente per utilizzare il servizio 2G/3G/4G del proprio operatore di rete (se disponibile) alla prima accensione del telefono. Notare che la card SIM/USIM deve essere inserita.

# Controllare la Connessione di rete

- 1. Toccare "Impostazioni" nel menu principale.
- 2. Toccare Altro > Reti mobili > Nomi punti di accesso.
- 3. Per controllare la rete, toccare Nomi punti di accesso.

# Wi-Fi

# Accendere il Wi-Fi

- 1. Toccare "Impostazioni" nel menu principale.
- 2. Toccare Wi-Fi per attivarlo.

# Connettersi alla rete wireless

- 1. Toccare "Impostazioni" nel menu principale.
- Toccare Wi-Fi. Nella sezione delle reti Wi-Fi verrà visualizzato un elenco con le reti rilevate.

# Bluetooth

Il telefono cellulare è dotato di Bluetooth che consente di creare una connessione wireless con altri dispositivi Bluetooth in modo da poter condividere file con i propri amici, parlare a mani libere con auricolari Bluetooth o anche trasferire foto dal telefono al PC.

Se si utilizza il Bluetooth, ricordarsi di rimanere entro 10 metri dagli altri dispositivi Bluetooth con cui si desidera connettersi. Tenere presente che ostacoli come muri o attrezzature elettroniche potrebbero interferire con la connessione Bluetooth.

#### Accendere il Bluetooth

- 1. Toccare "Impostazioni" dal menu principale.
- 2. Toccare Bluetooth per attivarlo. Una volta attivata la funzione Bluetooth, sulla barra delle notifiche verrà visualizzata la relativa icona.
- 3. Toccare le impostazioni Bluetooth, quindi il nome del dispositivo per rendere il telefono cellulare visibile agli altri dispositivi Bluetooth.

Associare e connettere un dispositivo Bluetooth

Prima di utilizzare la funzione Bluetooth, associare il telefono cellulare con un altro dispositivo Bluetooth procedendo come segue:

- 1. Assicurarsi che la funzione Bluetooth del telefono sia abilitata.
- Toccare Impostazioni > Bluetooth dal menu principale. Il telefono cellulare avvierà la scansione per rilevare i dispositivi Bluetooth nelle vicinanze.
- 3. Se richiesto, inserire la password di associazione per completare la connessione.

# Browser

Il telefono cellulare viene fornito di un browser Internet preinstallato.

# Aprire il browser

- 1. Toccare il browser dal menu principale.
- Nel caso in cui siano disponibili contemporaneamente reti Wi-Fi aperte o note e reti dati cellulari, il telefono si connetterà di preferenza alla rete Wi-Fi per l'accesso a Internet.
- 3. Toccare il tasto Menu per aprire il menu delle opzioni del browser.

# Aprire una pagina Web

- 1. In una finestra del browser, toccare il campo URL sulla parte superiore dello schermo.
- Inserendo l'indirizzo, sullo schermo vengono visualizzati gli indirizzi delle pagine Web corrispondenti. Se si visualizza l'indirizzo desiderato, toccarlo per andare direttamente a quella pagina oppure completare l'inserimento dell'indirizzo della pagina Web desiderata.

# Svago

Oltre ad essere uno strumento di comunicazione e un assistente personale, questo telefono cellulare offre una serie di possibilità di svago. È possibile scattare foto, creare video e brani audio, scaricare e ascoltare musica.

#### Scattare foto e registrare video

La fotocamera è sia fotocamera che videocamera e può essere utilizzata per scattare/registrare e condividere foto e video.

#### Aprire la fotocamera

- 1. Per aprire la fotocamera, toccare la relativa icona. La fotocamera si apre in modalità Paesaggio, pronta per scattare foto o registrare video.
- 2. Per chiudere la fotocamera, toccare il tasto Indietro.

#### Scattare una foto

- 1. Fare clic sulla fotocamera per accedere all'interfaccia.
- 2. Fare clic su oper scattare foto.
- 3. Nell'interfaccia di anteprima è possibile:
  - Visualizzare le foto scattate.

• Impostare i parametri delle foto.

# Registrare un video

- 1. Aprire l'applicazione Fotocamera e impostare la modalità Video.
- 2. Se necessario, cambiare le impostazioni.
- 3. Inquadrare la scena da cui si desidera iniziare il video.
- 4. Toccare e per avviare la registrazione.

# Utilizzare la Galleria

L'applicazione Galleria consente di cercare automaticamente foto e video sul telefono cellulare e sulla scheda microSD. Utilizzare la Galleria per ordinare foto e video in cartelle, visualizzare e modificare le foto, guardare i video e impostare una foto come sfondo o come foto per un contatto.

# Aprire la Galleria

L'applicazione Galleria divide le foto e i video in base alla scheda di memorizzazione e visualizza questi file in cartelle. Per vedere le foto e i video all'interno di una cartella, toccare la cartella.

# Visualizzare una foto

- 1. Nella Galleria, toccare la cartella che contiene le foto che si desidera visualizzare.
- 2. Toccare la foto per visualizzarla a schermo intero.

Nota:

Il visualizzatore di immagini supporta la funzione di rotazione automatica. Ruotando il telefono cellulare, la foto ruota automaticamente con esso.

# Riprodurre la musica

Prima di utilizzare il lettore musicale, copiare i file di musica dal computer alla scheda microSD.

Una volta eseguita questa operazione, il lettore cercherà la musica sulla scheda microSD. Al termine della ricerca, sarà possibile visualizzare tutti i file di musica disponibili nella libreria musicale.

Fare clic per accedere al lettore musicale.

- Brani: visualizza l'elenco di tutti i brani.
- Artisti: visualizza i brani dei vari artisti.
- Album: visualizza l'elenco dei vari album.
- Generi: visualizza l'elenco dei diversi generi.

• Playlist: visualizza la playlist corrente e quelle salvate.

# Ascoltare la radio FM

Grazie all'applicazione Radio FM, è possibile ascoltare la radio FM dal telefono cellulare. Poiché la radio FM utilizza come antenna il cavo degli auricolari in dotazione, prima di aprire l'applicazione è necessario collegare gli auricolari all'apposita uscita audio del telefono.

Ricercare i canali e riprodurli:

- 1. Fare clic, selezionare "Cerca" per fare la scansione di tutti i canali.
- 2. Selezionare un canale e riprodurlo.

# Utilizzare altre applicazioni

# Calcolatrice

Consente di eseguire le operazioni aritmetiche standard come l'addizione, la sottrazione, la moltiplicazione e la divisione.

- 1. Toccare l'icona 👪 dell'applicazione Calcolatrice.
- 2. Tocca i numeri e i simboli di operazione per fare un calcolo.
- Toccare aper cancellare il risultato un numero alla volta e tenere premuto aper cancellare tutto.

# Calendario

L'applicazione Calendario consente di visualizzare e modificare i propri impegni.

Per cambiare la visualizzazione del calendario, toccare la data nell'angolo in alto a sinistra e scegliere Giorno, Settimana, Mese o Agenda.

# Creare un'agenda

- 1. Premere il tasto Menu e fare clic sul pulsante "Nuovo evento".
- 2. Prima di aggiungere un evento, occorre aggiungere almeno un account del calendario nel dispositivo e rendere visibile un calendario.
- 3. Inserire nome/luogo/ora e così via.
- 4. Fare clic sul pulsante "Fine".

Il nuovo evento in agenda verrà visualizzato sul menu del calendario al successivo accesso.

# Orologio

Toccare l'icona dell'applicazione **Orologio** ●. È possibile vedere data e ora.

# Aggiungere una sveglia

- 1. Toccare l'icona dell'applicazione **Orologio**.
- 2. Toccare <sup>™</sup> per impostare la sveglia e fare clic su per aggiungerne una.
- 3. Impostare la sveglia desiderata.
- 4. Toccare Fine.

# Spegnere la sveglia

Quando viene attivata una sveglia programmata, viene visualizzata una finestra pop-up con il titolo della sveglia.

# Accendere la sveglia

- 1. Nell'elenco delle sveglie, cercare quella desiderata.
- 2. Fare clic sut a sinistra.

3. Quando off diventa , la sveglia è attiva.

#### Modificare una sveglia

Toccare la sveglia da modificare tra quelle presenti nell'elenco per visualizzare la schermata di modifica. Dopo aver modificato, toccare **Fine**.

#### Eliminare una sveglia

- 1. Toccare la sveglia da eliminare.
- 2. Toccare 📋 nell'angolo in alto a destra.

#### Note:

- 1. Toccare l'icona Inell'angolo in alto a destra dello schermo per accedere alle Impostazioni della sveglia.
- 2. La sveglia funziona anche quando il telefono è spento.
- Per non annullare l'effetto della sveglia, il telefono non deve essere in modalità Silenzioso (a meno che la modalità Vibrazione sia sempre attiva).
- 4. La sostituzione della batteria deve avvenire al massimo in un minuto, altrimenti le informazioni memorizzate nel telefono verranno perse per mancanza di alimentazione.

#### NFC

La tecnologia NFC consente di scambiare informazioni con altri smartphone e dispositivi analoghi nelle vicinanze con un semplice sfioramento o un tocco. È possibile, tra le altre funzioni, utilizzare il telefono come carta di credito, pagare il trasporto pubblico nonché ricevere orari aggiornati, interagire con smart poster per approfondire determinati argomenti, condividere giochi, link e altro con gli amici, semplicemente toccando i telefoni.

Attivando la funzione NFC in impostazione manuale è possibile utilizzarla con APK NFC di terze parti.

#### OTG

Il dispositivo è dotato di funzione OTG che consente di trasferire facilmente i dati senza dover collegare il dispositivo al PC.

Ad esempio, dopo aver collegato il dispositivo a una tastiera o a un mouse, è possibile utilizzare la tastiera per l'immissione dati facile e veloce e il mouse per controllare il dispositivo.

#### Registratore vocale

È possibile effettuare registrazioni anche lunghe, purché lo spazio nella memoria sia sufficiente.

#### **Registrare:**

- 1. tenere il telefono vicino alla fonte sonora.
- 2. Per registrare, fare clic su "a". Per interrompere la registrazione, fare clic su "a".

# Gestire il telefono cellulare

Per configurare il telefono cellulare, toccare Impostazioni.

# WIRELESS E RETI

- Determinare le impostazioni di chiamata come suoneria, vibrazione, segreteria, ecc.
- Fare clic per attivare Wi-Fi o Bluetooth e impostarli.
- Visualizzare l'utilizzo dei dati.
- Facendo clic su "Altro" è possibile:
  - Attivare la modalità aereo.
  - > Selezionare l'app SMS predefinita.
  - Impostare VPN.
  - > Impostare tethering e hotspot portatile.
  - Impostare reti mobili, ecc.

# DISPOSITIVI

# Suoni

- Impostare il volume per musica, video, giochi e altri media, suoneria, notifiche, sveglie.
- Selezionare la suoneria del telefono.
- Attivare o disattivare la vibrazione allo squillo.
- Impostare i suoni predefiniti per le notifiche.

• Attivare o disattivare i toni di tastierino, clic, blocco schermo, otturatore fotocamera e vibrazione al tocco.

#### Display

- Regolare la luminosità dello schermo.
- Scegliere lo sfondo da Galleria/Sfondi live/Foto/Sfondi.
- Regolare l'intervallo dopo il quale lo schermo si spegne automaticamente.
- Impostare Daydream.
- Attivare o disattivare la retroilluminazione dei tasti.
- Selezionare la dimensione dei caratteri.
- Impostazioni sensore
- Attivare o disattivare la rotazione automatica dello schermo e la funzione Silenzioso.
- Calibratura G-Sensor.

# Memoria

Impostare la memoria primaria, aprire la barra di stato delle notifiche, visualizzare la capacità e l'utilizzo della memoria esterna (MicroSD) e di quella interna.

# Batteria

Visualizzare i dati d'utilizzo della batteria in base al processo e all'applicazione che consumano la batteria.

#### Applicazioni

Gestire e rimuovere le applicazioni installate, visualizzare e controllare i servizi attualmente in esecuzione, visualizzare lo spazio utilizzato dalle applicazioni, cambiare la posizione di installazione preferita delle nuove applicazioni.

# PERSONALE

Accesso localizzazione

- Selezionare la modalità Localizzazione: Alta precisione, Risparmio energetico, Solo dispositivo.
- Visualizzare richieste recenti di localizzazione.

#### Sicurezza

- Bloccare lo schermo con Nessuno/Scorrimento/Riconoscimento facciale/Sequenza/PIN o Password.
- Widget abilitati o meno.
- Modificare le informazioni del proprietario visualizzate sullo schermo bloccato.
- Impostare il blocco della SIM/USIM card e modificare le password.

- Rendere la password visibile o meno.
- Selezionare gli amministratori del dispositivo.
- Visualizzare o modificare le autorizzazioni delle app.
- Consentire o meno l'installazione di applicazioni non-market.
- Disabilitare o avvisare prima dell'installazione di applicazioni che potrebbero costituire un rischio.
- Visualizzare certificati CA affidabili.
- Installare certificati da schede SD.
- Rimuovere tutti i certificati.

Lingua e inserimento

- Selezionare una lingua.
- Attivare o disattivare il correttore ortografico.
- Selezionare il metodo di inserimento predefinito.
- Impostare la ricerca vocale e la riproduzione Text to Speech.
- Impostare la velocità del puntatore.

# Backup e ripristino

Attivare o disattivare il backup dei dati.

Fare clic su Ripristina impostazioni di fabbrica per cancellare tutti i dati dal telefono.

# ACCOUNT

Aggiungere account di diverso tipo.

# SISTEMA

# Data e ora

Impostare la data, l'ora, il fuso orario e i relativi formati.

- Sullo schermo inattivo verranno visualizzate la data e l'ora correnti se viene selezionata la modalità automatica.
- Se non si sceglie l'impostazione automatica, occorrerà impostare la data e il fuso orario manualmente.
- Impostare il formato di data e ora.

# Accessibilità

- Attivare o disattivare Talkback/Sottotitoli.
- Attivare o disattivare Ingrandimento gesti/Testo grande/Tasto accensione termina chiamate/Password vocali/Tasti di scelta rapida accessibilità/Riproduzione Text to Speech.
- Selezionare il ritardo per Tenere premuto.

# Accensione/spegnimento automatico

Selezionare l'accensione/lo spegnimento automatici e selezionare l'ora.

# Informazioni sul telefono

Toccare Impostazioni→ Informazioni sul telefono Verranno visualizzati i seguenti sottomenu:

- Stato: per controllare lo stato della batteria, le informazioni IMEI, l'indirizzo Wi-Fi e Bluetooth, l'indirizzo IP, il numero di serie, il tempo di attività, ecc.
- Informazioni legali: per vedere le informazioni legali delle licenze open source e di Google.
- Numero modello, ecc.